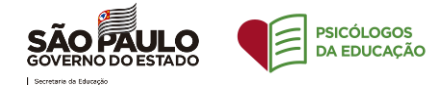

## TUTORIAL - INSERÇÃO DE PARTICIPANTES ATRAVÉS DE PLANILHA DO EXCEL

Olá!

## Neste tutorial pretendemos trazer de forma didática, simples e rápida um passo a passo para utilizar a nova funcionalidade de inserção de participantes através da importação de uma planilha criada pelo Excel. Vamos lá!

## Passo 1 – Como deve ser preenchida a planilha que será importada?

|    | А       | B                | С                 |
|----|---------|------------------|-------------------|
| 1  | Nome    | Email            | Público Proposto  |
| 2  | Teste 1 | teste1@teste.com | Alunos            |
| 3  | Teste 2 | teste2@teste.com | Professores       |
| 4  | Teste 3 | teste3@teste.com | Pais/responsáveis |
| 5  |         |                  |                   |
| 6  |         |                  |                   |
| 7  |         |                  |                   |
| 8  |         |                  |                   |
| 9  |         |                  |                   |
| 10 |         |                  |                   |

Observem que a planilha deve conter três colunas: uma destinada ao nome do participante, outra destinada ao e-mail e por último uma coluna indicando qual o público proposto.

É importante preencher com atenção, pois o sistema reconhece erros e impede a inserção da planilha caso identifique falhas. Trataremos disso posteriormente neste mesmo tutorial.

Lembre-se de salvar a planilha em um local de fácil acesso em seu computador.

Segue um exemplo: Lista de Participantes - Programa Psicólogos na Educação.xlsx

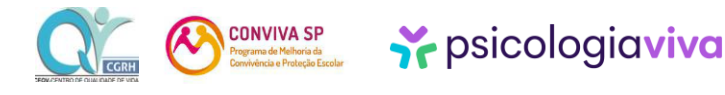

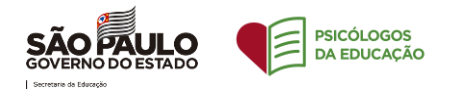

| Encor            | Novo Encontro                                                   | ×     |
|------------------|-----------------------------------------------------------------|-------|
|                  | 🖉 Informações ———— 🧭 Psicólogo ———— 🔗 Detalhes ———— 🙆 Participa | antes |
| Data H           | Participantes                                                   |       |
| 24 15<br>dez. 16 | IMPORTAR PLANILHA DE PARTICIPANTES                              |       |
| 24 15<br>dez. 16 | P<br>Ouantidade de participantes que estarão no encontro:<br>0  | ×     |
| 24 15<br>dez. 16 | n                                                               |       |
| 24 15<br>dez. 16 | Nome do Participante Email do Participante Comunidade escolar   | •     |
| 24 15<br>dez. 16 | Campo obrigatório. 0 / 100 0 / 100<br>ADICIONAR PARTICIPANTE +  |       |
| 24 14<br>dez. 15 | n Q Pesquisar                                                   |       |
| 24 14<br>dez. 15 | ANDREIA Diretora Q Respons                                      | sável |
| 24 14            | CADAS                                                           | STRO  |

### Passo 2 – Como ficou a etapa de inserção de participantes?

Essa será a nova roupagem do passo 4 do procedimento de agendamentos. O sistema irá disponibilizar as duas opções: **a inserção manual e individual de cada participante ou a importação de uma planilha** que cadastrará de forma automática todos os participantes mencionados nesta planilha.

Passo 3 – Selecionar a planilha

Após clicar no botão azul escuro deve selecionar um arquivo do seu computador e selecionar "abrir" para importar a planilha, basta clicar no botão azul escuro apontado pela setinha vermelha na imagem acima.

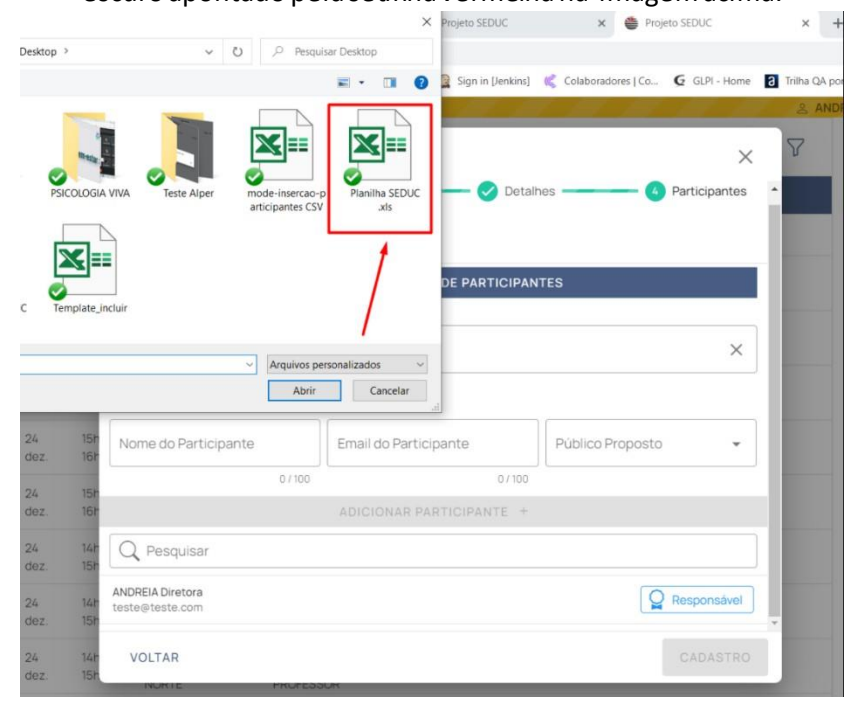

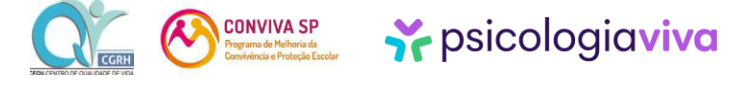

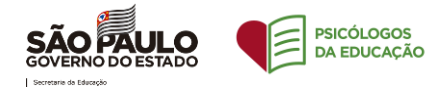

| hml-seduc.ps  | icologiaviva. | com.br/encontros                                   |                                    |                          |                        |
|---------------|---------------|----------------------------------------------------|------------------------------------|--------------------------|------------------------|
| itomais 🌾 Con | venia 💆 La    | ıb Conexa  🚹 Cronograma - Braz 🦊                   | GitLab 🧕 Email – Outlook 🚦 Iniciar | sessão na su 脊 Relatório | s PV 🛛 👬 Relatórios P\ |
| mologação     |               | rm mero moreccom                                   |                                    |                          | S FERNANDA LOU         |
| AULO          | 28<br>abr.    | Novo Encontro                                      |                                    |                          | ×                      |
| O ESTADO      | 27<br>abr.    | 13<br>As<br>14 Nome do Participante                | Email do Participante              | Público Proposto         | - Îuc                  |
|               | 22            | 13 07100                                           | 07100                              |                          |                        |
|               | abr.          | as<br>14                                           | ADICIONAR PARTICIPANTE +           |                          |                        |
|               | 21<br>abr.    | 13<br>ac<br>14 Q Pesquisar                         |                                    |                          |                        |
|               | 20<br>abr.    | 13 FERNANDA LOURDES DIRETORA<br>às teste@teste.com |                                    | Q Res                    | ponsável               |
|               | 12<br>abr.    | 13<br>às Teste 1 (Alunos)<br>14. teste 1@teste.com | Alunos                             | Proposto                 | <b>♀ </b> <sup>2</sup> |
|               | 26            | 14                                                 |                                    |                          |                        |
|               | mar.          | 15<br>Toth 0 (Defense)                             | Público F                          | Proposto                 |                        |
|               | 22<br>mar.    | at teste2@teste.com                                | Profes                             | soles                    |                        |
|               | 15            | 14                                                 | Público F                          | Proposto                 | 0.0-                   |
|               | mar.          | Teste 3 (País/responsáveis)                        | Pais/re                            | sponsáveis -             |                        |
|               |               | VOLTAR                                             |                                    | c                        | ADASTRO                |

Passo 4 – Como ficará após a inserção da planilha?

Ficará listado os participantes cadastrados com seus respectivos e-mails e a descrição do público proposto.

Basta conferir se está tudo conforme o previsto e seguir com o cadastro.

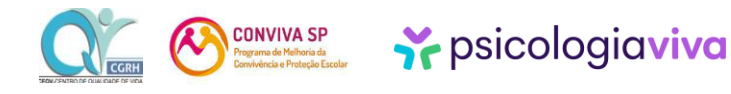

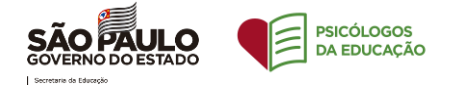

#### **O QUE PODE DAR ERRADO?**

Para garantir que prestaremos apoio integral diante desta mudança, neste setor traremos algumas imagens de erro e suas resoluções.

| Enc         | ont        | Novo Encontro                                                                                                    | ×           | 7           |
|-------------|------------|----------------------------------------------------------------------------------------------------|-------------|-------------|
|             |            | 🔗 Informações 🔗 Psicólogo 🏈 Detalhes 🌗 Part                                                                      | ticipantes  | •           |
| Data        | Hor        | Participantes                                                                                                    |             |             |
| 24<br>dez.  | 15h<br>16h | IMPORTAR PLANILHA DE PARTICIPANTES                                                                               |             |             |
| 24<br>dez.  | 15h<br>16h | Ouantidade de participantes que estarão no encontro:<br>0                                                        | ×           |             |
| 24<br>dez.  | 15h<br>16h |                                                                                                    |             |             |
| 24<br>dez.  | 15h<br>16h | Nome do Participante     Email do Participante     Público Proposto                                              | •           |             |
| 24          | 15h        |                                                                                                    |             |             |
| dez.        | 101        |                                                                                                    |             |             |
| dez.        | 14n<br>15h | Q Pesquisar                                                                                                    |             |             |
| 24<br>dez.  | 14h<br>15h | ANDREIA Diretora<br>teste@teste.com                                                                              | ponsável    | •           |
| 24<br>dez.  | 14h<br>15h | VOLTAR CA                                                                                                    | ADASTRO     |             |
|             |            | 10403 - ESTEVAMDIAS                                                                                              |             |             |
| Deskto      | n >        | × Projeto SEUUC X 🖶 Projeto SEUUC                                                                                |             | ×           |
|             | ·P         | 📰 🔹 🔟 🕜 🔒 Sign in [Jenkins] 📢 Colaboradores   Co 🧔 GLPI                                                          | - Home 👌 Tr | ilha QA     |
|             | PSICOLOG   | SIA VIVA Teste Alper Teste Alper Teste Alper Teste Alper Alper Planiha SEDUC xls Detalhes (A Participanties CSV) | ×<br>hantes | <u>8</u> AN |
|             |            |                                                                                                    | -1          |             |
| <i>////</i> | Template   |                                                                                                    |             |             |
|             |            | Arquivos personalizados    Abrir Cancelar                                                                        | <u> </u>    |             |
| 24<br>dez.  | 151        | R Nome do Participante Email do Participante Público Proposto                                                    | •           |             |
| 24          | 15         | 0/100 0/100                                                                                                    |             |             |
| dez.        | 16         | ADICIONAR PARTICIPANTE +                                                                                         |             |             |
| 24<br>dez.  | 14I<br>15i | r Q Pesquisar                                                                                                    |             |             |
| 24<br>dez.  | 141        | ANDREIA Diretora<br>teste@teste.com                                                                              | sável       |             |
| 24<br>dez.  | 141        | AT VOLTAR CADA                                                                                                   | STRO        |             |
| dez.        | 151        |                                                                                                    |             |             |

<u>1 – Se o formato da planilha não for compatível:</u>

Observe que nesta imagem o arquivo selecionado está no formato CSV. O correto é o arquivo estar salvo em formato XLS e XLSX.

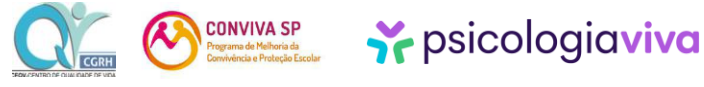

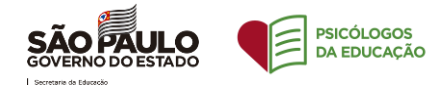

| Enc        | ont        |                                     |                              | letalbes | X Participantes   | 7 |
|------------|------------|-------------------------------------|------------------------------|----------|-------------------|---|
| Data       | Hor        | Participantes                       |                              |          | - in the partices |   |
| 24<br>dez. | 15h<br>16h |                                     | IMPORTAR PLANILHA DE PARTICI | IPANTES  |                   |   |
| 24<br>dez. | 15h<br>16h | Ouantidade de participante<br>0     | $(\mathbf{x})$               |          | ×                 |   |
| 24<br>dez. | 15h<br>16h |                                     |                              |          |                   |   |
| 24<br>dez. | 15h<br>16h | Nome do Participante                | Ocorred unrend               | )!       | osto 👻            |   |
| 24<br>dez. | 15h<br>16h |                                     |                              | ОК       |                   |   |
| 24<br>dez. | 14h<br>15h | Q Pesquisar                         |                              |          |                   |   |
| 24<br>dez. | 14h<br>15h | ANDREIA Diretora<br>teste@teste.com |                              |          | Responsável       | * |
| 24<br>dez. | 14h<br>15h |                                     | RUFESDUR                     |          | CADASTRO          |   |

Essa imagem irá aparecer e o sistema abrirá novamente para que o solicitante possa inserir a planilha no formato correto (XLS ou XSLS). Conforme exemplo:

|            |                                                    | × Projeto SEDU | JC ×                | Projeto SEDU    | с              | × +         |
|------------|----------------------------------------------------|----------------|---------------------|-----------------|----------------|-------------|
| Desktop >  | V D Pesquisar Desktop                              |                |                     |                 |                |             |
|            |                                                    | 👔 📓 Sign in [J | enkins] 🌾 Colaborad | ores   Co 🧲 GLI | PI - Home 3 Tr | ilha QA por |
| PSICC      | DOGIA VIVA Teste Alper                             | DUC 💛          | Detalhes            | — 4 Partici     | X<br>ipantes   | AND)        |
| C Tem;     | plate_incluir Arquivos personalizados Abrir Cancel | DE PARTI       | CIPANTES            |                 | ×              |             |
| 24<br>dez. | 15r Nome do Participante Email do P                | Participante   | Público F           | Proposto        | •              |             |
| 24         | 0/100                                              |                | 0 / 100             |                 | - 11           |             |
| dez.       | 16r ADICIONA                                       | AR PARTICIPANT | Ε +                 |                 |                |             |
| 24<br>dez. | 14n Q Pesquisar<br>15n                             |                |                     |                 |                |             |
| 24<br>dez. | ANDREIA Diretora<br>teste@teste.com<br>15/         |                |                     | Respo           | nsável 🗸       |             |
| 24<br>dez. | 14r VOLTAR<br>15r RURTE PROFESSOR                  |                |                     | CAD             | ASTRO          |             |

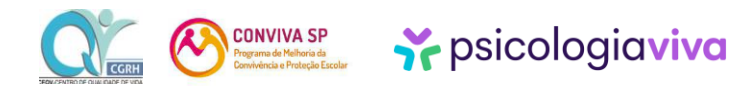

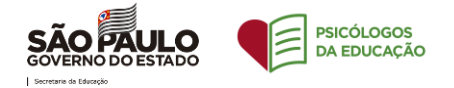

## 2 - Se houver erro nos dados cadastrados na planilha:

# <u>Exemplo 1</u>: Caso houver ausência de alguma informação essencial, isto é, algum campo da planilha não for preenchido.

| Salvamento Automático 💽 🖫 🏷 🤉 🗢 🛛 Planilha SEDUC xlsx 🔹                                           |                                 |            |  |  |  |  |  |  |
|---------------------------------------------------------------------------------------------------|---------------------------------|------------|--|--|--|--|--|--|
| Arquivo Página Inicial Inserir                                                                    | Layout da Página Fórmulas Dados | Revisão Ex |  |  |  |  |  |  |
| (i) ACESSE O OFFICE EM QUALQUER LUGAR O aplicativo móvel do Office combina o Word, o Excel e o Po |                                 |            |  |  |  |  |  |  |
| G23 • : $\times \checkmark f_x$                                                                   |                                 |            |  |  |  |  |  |  |
| A                                                                                                 | В                               | С          |  |  |  |  |  |  |
| 1 nome                                                                                            | email                           |            |  |  |  |  |  |  |
| 2 Teste Primeiro                                                                                  | testeprimeiro@gmail.com         |            |  |  |  |  |  |  |
| 3 Teste Segundo                                                                                   | testesegundo@gmail.com          |            |  |  |  |  |  |  |
| 4 Teste Terceiro                                                                                  | testeterceiro@gmail.com         |            |  |  |  |  |  |  |
| 5 Teste Quarto                                                                                    | testequarto@gmail.com           |            |  |  |  |  |  |  |
| 6 Teste Quinto                                                                                    |                                 | <u> </u>   |  |  |  |  |  |  |
| 7 Teste Sexto                                                                                     | testesexto@gmail.com            |            |  |  |  |  |  |  |
| 8 Teste Setimo                                                                                    | testesetimo@gmail.com           |            |  |  |  |  |  |  |
| 9                                                                                                 |                                 |            |  |  |  |  |  |  |
| 10                                                                                                |                                 |            |  |  |  |  |  |  |
| 11                                                                                                |                                 |            |  |  |  |  |  |  |
| 12                                                                                                |                                 |            |  |  |  |  |  |  |
| 13                                                                                                |                                 |            |  |  |  |  |  |  |
| 14                                                                                                |                                 |            |  |  |  |  |  |  |
| 15                                                                                                |                                 |            |  |  |  |  |  |  |

|           |      |                                     |                                   |                   |   | DREIA Diretora 📗 S |                     |
|-----------|------|-------------------------------------|-----------------------------------|-------------------|---|--------------------|---------------------|
| End       | cont | Novo Encontro                       |                                   | ×                 | 7 | Filtrar por:       |                     |
|           |      | 🧭 Informações                       | S Psicólogo S Detalhes            | - O Participantes |   |                    |                     |
| Data      | Hor  | Participantes                       |                                   |                   |   |                    |                     |
| -         | -    | - arciosparicoo                     |                                   |                   |   |                    | *                   |
| 24<br>dez | 151  |                                     |                                   |                   |   |                    |                     |
|           |      |                                     |                                   |                   |   |                    |                     |
| dez.      | 150  | Outanooade de participante          |                                   | ×                 |   |                    |                     |
|           |      |                                     | )                                 |                   |   |                    |                     |
| dez.      | 161  |                                     | Planilha não importada. Existem   |                   |   |                    | ÷                   |
| 26        | 150  | [                                   | registros sem informações de nome |                   |   |                    |                     |
| dez.      | 161  | Nome do Participant                 | e/ou e-mail dos participantes.    | osto 👻            |   |                    |                     |
| 26        | 150  |                                     |                                   |                   |   |                    |                     |
| dez.      | 161  |                                     | OK                                |                   |   |                    |                     |
| 24        | 140  | O Pesquisar                         |                                   |                   |   |                    |                     |
| dez       | :15h | ( c rooqoissi                       |                                   |                   |   |                    |                     |
| 24        | 141  | ANDREIA Diretora<br>teste@teste.com |                                   | Q Responsável     |   |                    |                     |
| dez.      | 15h  |                                     |                                   |                   | - |                    |                     |
| 24        | 142  | VOLTAR                              |                                   |                   |   |                    | $\bigcirc \bigcirc$ |
| dez       | 151  | NUMIE:                              | PROFESSOR                         |                   |   |                    |                     |

O sistema irá emitir esse aviso e possibilitar a inserção da planilha corrigida.

### <u>Exemplo 2:</u> Se a informação estiver incompleta.

| nome           | email                   |
|----------------|-------------------------|
| Teste Primeiro | testeprimeiro@gmail.com |
| Teste Segundo  | testesegundo@gmail.com  |
| Teste Terceiro | testeterceiro@gmail.com |
| Teste Quarto   | testequarto@gmail.com   |
| Teste Quinto   | testequinto@gmail.com   |
| Teste Sexto    | testesexto@gmail.com    |
| Teste Setimo   | testesetimo@gmail.      |
|                |                         |
|                |                         |
|                |                         |

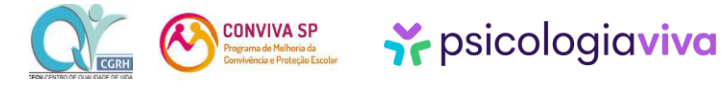

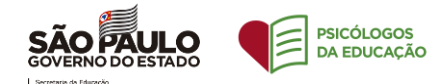

| Enc        | ont        | Novo Encontro                       |                                    |    |                  | ×    |
|------------|------------|-------------------------------------|------------------------------------|----|------------------|------|
|            |            | Informações                         | 🔗 Psicólogo 🔗 Detalhes -           |    | — 🥝 Participante | es 🔺 |
| Data       | Hor        | Participantes                       |                                    |    |                  |      |
| 24<br>dez. | 15h<br>16h |                                     | IMPORTAR PLANILHA DE PARTICIPANTES |    |                  |      |
| 24<br>dez. | 15h<br>16h | Ouantidade de participante          | $(\mathbf{x})$                     |    | >                |      |
| 24<br>dez. | 15h<br>16h |                                     | Formato de e-mail inválido         |    |                  |      |
| 24<br>dez. | 15h<br>16h | Nome do Participant                 |                                    |    | osto             | -    |
| 24<br>dez. | 15h<br>16h |                                     |                                    | ОК |                  |      |
| 24<br>dez. | 14h<br>15h | Q Pesquisar                         |                                    |    |                  |      |
| 24<br>dez. | 14h<br>15h | ANDREIA Diretora<br>teste@teste.com |                                    |    | Responsáve       | H .  |
| 24<br>dez. | 14h<br>15h | VOLTAR                              |                                    |    |                  | 10   |

O sistema irá emitir esse aviso e possibilitar a inserção da planilha corrigida.

#### Encon Novo Encontro × Informações — Participantes 📀 Psicólogo 🗕 🕗 Detalhes – Participantes 0 Sobrescrever participantes X × Já existem informações importadas, deseja remover os dados atuais e substituir por uma nova importação? Nome do Participante NÃO Q Pesquisar ANDREIA Diretora Responsável VOLTAR

<u>3 – Se já houver uma planilha inserida:</u>

O sistema irá emitir esse aviso para que o solicitante opte em descartar a planilha inserida inicialmente para substituir por outra nova, ou ainda opte por não seguir com essa substituição.

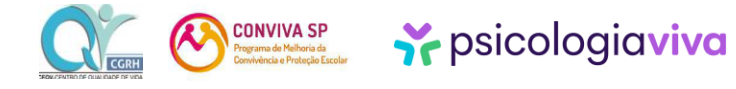

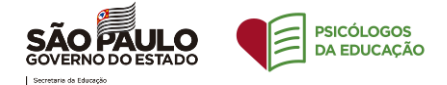

# AINDA NÃO CONSEGUI. E AGORA?

Conte com o apoio de nosso suporte! Seja pelo acesso pela plataforma:

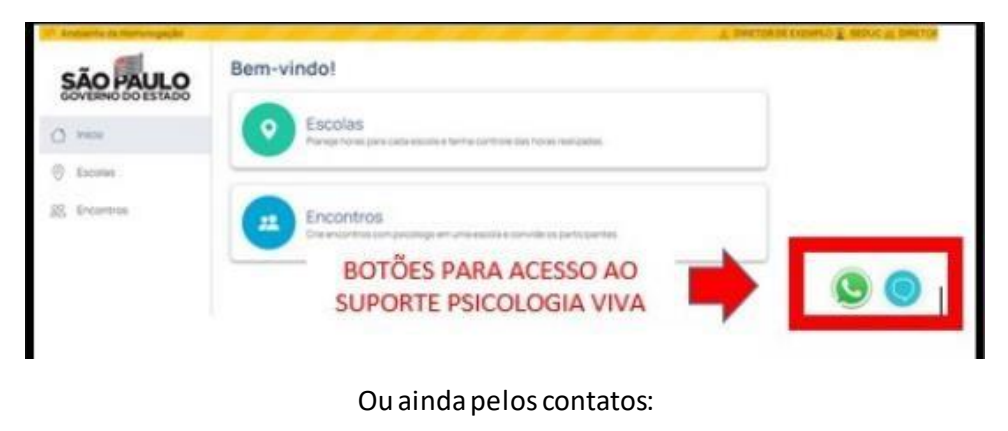

WhatsApp: (31) 9118-7917

E-mail: <a href="mailto:seduc@psicologiaviva.com.br">seduc@psicologiaviva.com.br</a>

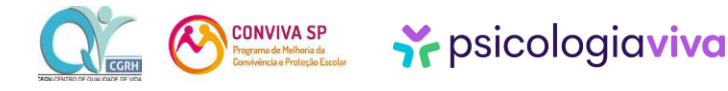